## Kaiser Member Online Web Portal Medical Leave Documents Request | Desktop/Tablet/Computer Access |

**#1.** You will need to log into your Kaiser online member portal:

| kaiser pe                             | RMANENTE®         |                            |               |                                                                                                    |                               | ٩                        |  |
|---------------------------------------|-------------------|----------------------------|---------------|----------------------------------------------------------------------------------------------------|-------------------------------|--------------------------|--|
|                                       |                   |                            |               | Region of care 🔮 Wash                                                                                              | ington View B                 | Family 🕘 Account 🗸       |  |
| Get Care 🗸                            | Message Center 💙  | Lab & Test Results         | Medications V | Coverage & Costs ∨                                                                                                 | My Records V                  |                          |  |
|                                       |                   |                            |               | Wel                                                                                                    | bsite Support: 1-888-874-1620 | Web Feedback and Support |  |
| Hi Alicia, how can we help you today? |                   |                            |               |                                                                                                    |                               |                          |  |
| Get Care                              | 9                 |                            |               | My care team                                                                                                    |                               |                          |  |
| Respira Contac                        | t member services | Pharmacy services and refi | th services   | Primary care provider<br>Donald Setter, DO<br>Port Orchard Tremont<br>1400 Pottery Ave.,<br>Port Orchard, WA-98366 |                               |                          |  |

**#2.** Select the **Message Center** menu option -> Drop down selection **Questionnaires**:

| KAISER PERMANENTE |                        |                              |                                                          |  |  |  |  |
|-------------------|------------------------|------------------------------|----------------------------------------------------------|--|--|--|--|
|                   |                        |                              | Region of care 🔮 Washington 🗸 🏝 View Family 🔹 Account 🗸  |  |  |  |  |
| Get Care 🗸        | Message Center 🗸 Lab   | & Test Results Medications V | Coverage & Costs 🖌 My Records 🖌                          |  |  |  |  |
|                   | Inbox (2)              |                              | Website Support: 1-888-874-1620 Web Feedback and Support |  |  |  |  |
|                   | Contact Your Care Team |                              |                                                          |  |  |  |  |
| Hi Alicia, ł      | Questionnaires         | you today?                   |                                                          |  |  |  |  |
|                   |                        | _                            |                                                          |  |  |  |  |

#3. From the **Questionnaires** listed options, you will scroll down to select the **FMLA Medical Certification Request**:

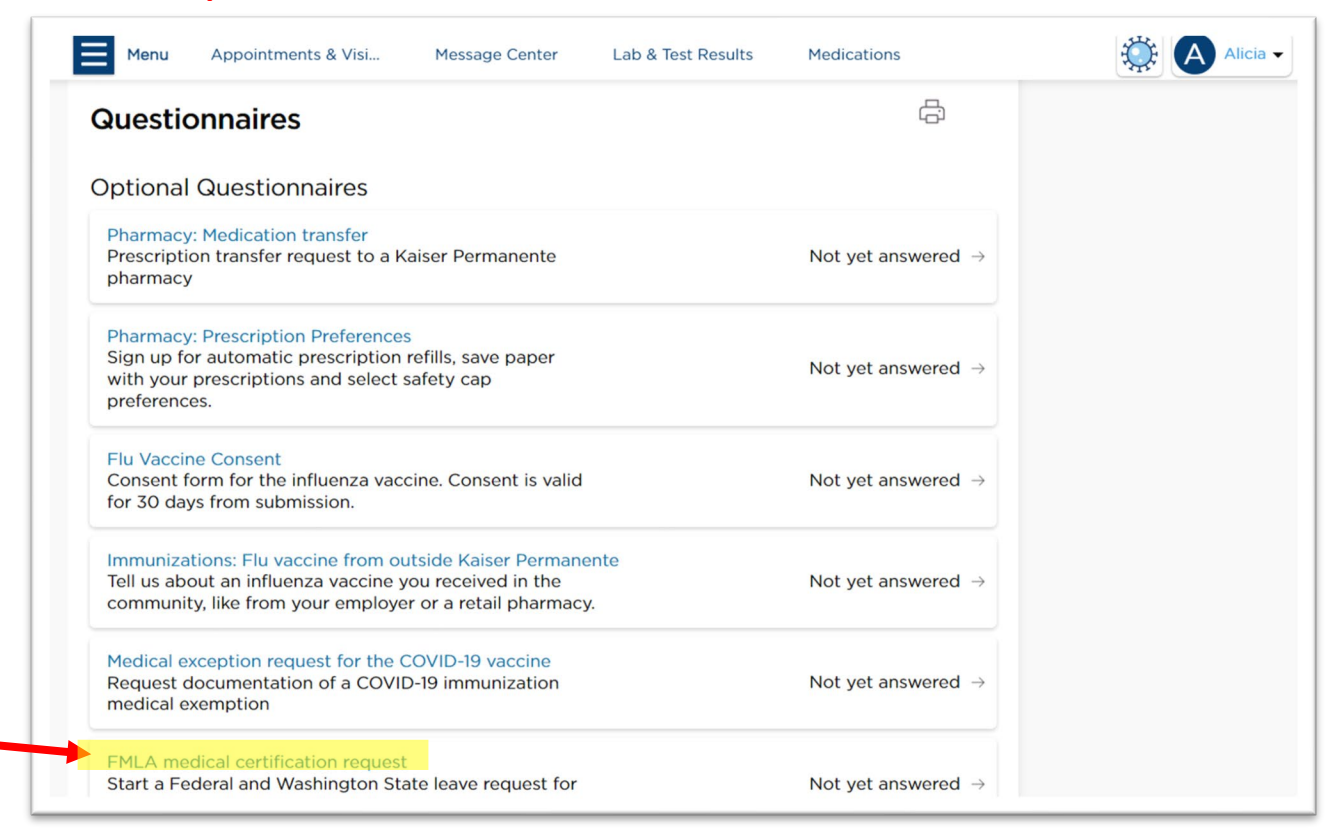

**#4**. You will then complete the required prompts for the FMLA/PFML application request. This will be sent to an internal SMART Team of Kaiser and reviewed by the medical provider:

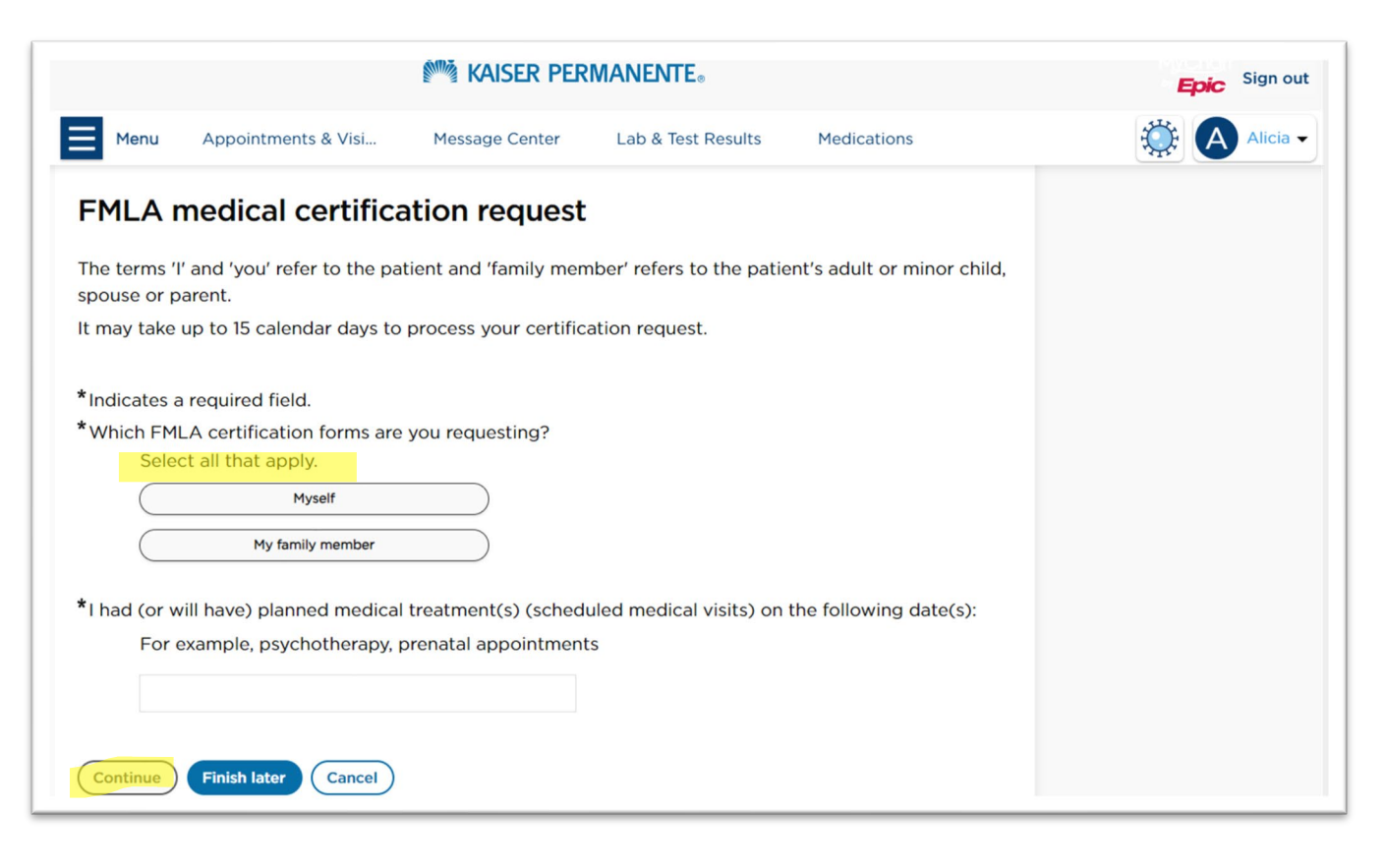